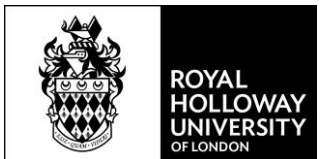

# Using Ask Royal Holloway

Ask Royal Holloway provides a place where you can easily search for the information you need – from assignment extensions to Hall Life queries.

It is designed to be intuitive, with everything you need in one place and easy to locate. Below, you'll find instructions on how to get started with Ask Royal Holloway, and what you can expect to see when you log in.

## The login page

The login page for Ask Royal Holloway looks like this:

| ROYAL<br>HOLLOWAY<br>UNIVESTY<br>OF LONGON                                                                                                    |
|----------------------------------------------------------------------------------------------------|
| Ask Royal Holloway                                                                                                    |
| Sign in to search for guidance and ask a question                                                                                                    |
| Sign in                                                                                                    |
| <ul> <li>Sign in using your University login - this is your University username followed by @live.rhul.ac.uk e.g. abcd123@live.rhul.ac.uk</li> <li>If you can't login, please contact <u>itservicedesk@royalholloway.ac.uk</u></li> <li>Once you have logged in, you can use the search bar to find answers to your questions or browse by subject</li> <li>If you are seeking wellbeing support, or if you wish to share a wellbeing concern about another student please<br/>email <u>wellbeing@royalholloway.ac.uk</u> or visit our wellbeing pages on the <u>student intranet</u>. If there is an emergency or crisis please<br/>seek urgent support via one of the <u>services listed here</u>.</li> </ul> |

© Royal Holloway, University of London, Egham, Surrey, TW20 0EX

You will need to use your normal University credentials (username and password) to log in.

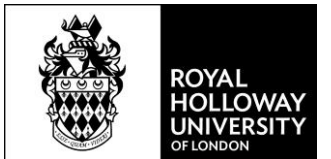

## Logging in for the first time

When you first log in to Ask Royal Holloway, you will be taken to a 'terms and conditions' page. Here you will need to confirm that you will only use the system to ask questions for yourself (and not another student), and to read and accept our terms and conditions.

You will only be asked this the first time you login – you will never have to accept it again:

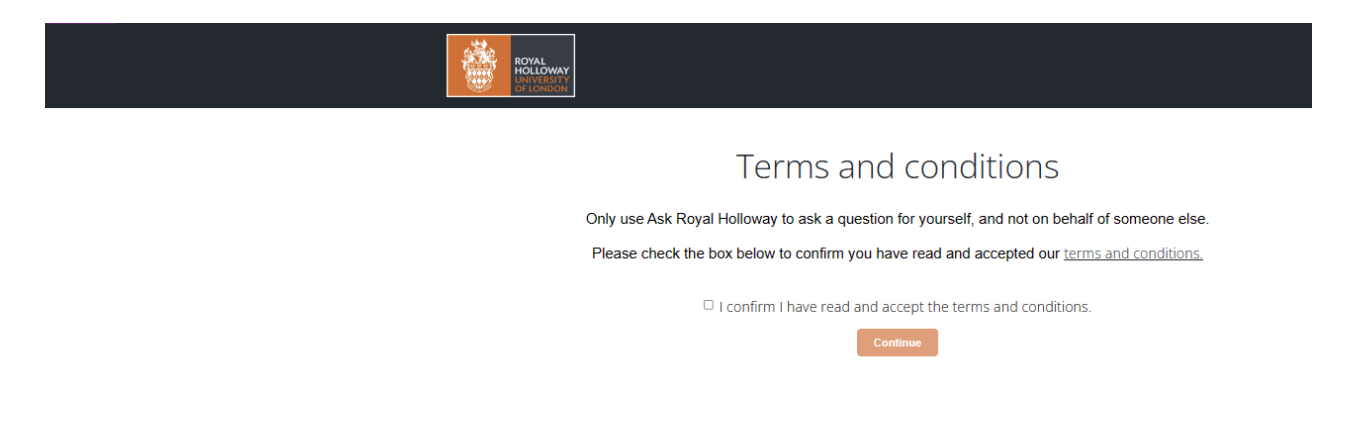

# The homepage

Once you've logged in, the homepage will look like this:

|                       | ICINAL<br>ICILICANAY<br>INVERSIT T<br>I LONDON                   | *                                                        | Home   My questions                                                         | Q Search                                             |  |
|-----------------------|------------------------------------------------------------------|----------------------------------------------------------|-----------------------------------------------------------------------------|------------------------------------------------------|--|
| Ask Ri                | oyal Holloway will be unavailable be                             | Service Annou<br>etween 23:00 - 02-00 on Fri             | <b>incement</b><br>iday 02nd February 2024 while                            | we make some urgent updates.                         |  |
|                       | Ask Royal Holloway<br>How can we help?                           |                                                          |                                                                             |                                                      |  |
| Type to see           | rch Ask Royal Holloway here                                      |                                                          |                                                                             | ٩                                                    |  |
|                       |                                                                  | Support and                                              | d services                                                                  |                                                      |  |
|                       |                                                                  |                                                          |                                                                             | <b>S</b>                                             |  |
|                       | New students                                                     | Current st                                               | udents                                                                      | International students                               |  |
| Enrolment             | t, welcome events and getting started                            | Re-enrolling, events ar<br>a year out or in              | nd returning from Su<br>Iterruption                                         | pport with studying, living and<br>working in the UK |  |
| i                     | Â,                                                               |                                                          |                                                                             | 2                                                    |  |
| Acco                  | mmodation Appeals                                                | s, complaints and<br>conduct                             | Assessments and<br>results                                                  | Campus life                                          |  |
| Accomm<br>council ta: | odation options. Informati<br>x and reporting an appeal<br>issue | ion on submitting an<br>I or compliant and<br>timescales | Examinations, results,<br>transcripts and certificates,<br>and guidence for | Campus facilities, events and<br>the Students' Union |  |
|                       |                                                                  |                                                          |                                                                             |                                                      |  |

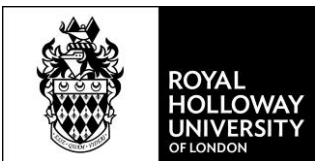

Here you'll see clickable icons with articles and more information on topics like accommodation, assessments and results, and campus life.

You'll also be able to 'Ask a question' from the homepage. You can also use the search bar in the orange banner to find you information you need.

#### Using the icons

When you click on an icon on the homepage, such as 'campus life', you will be taken to a page with information about this category, including articles and popular FAQs.

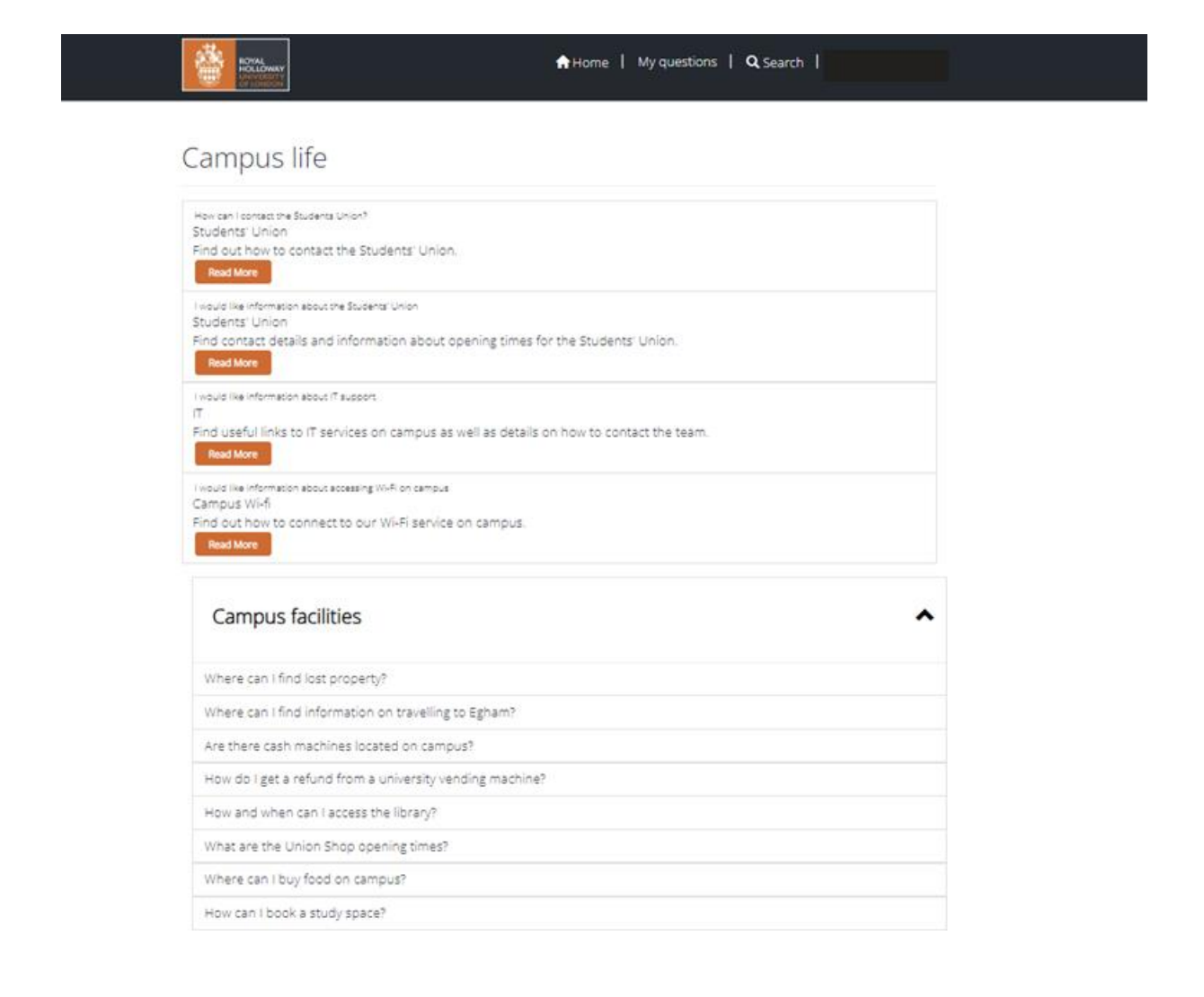

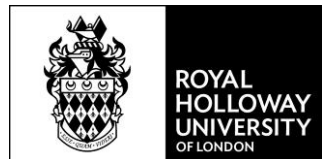

You can click on these to find more information. For example, clicking on an article such as 'I would like information about IT support' will take you to a page with support and the relevant links:

| ROYAL<br>HOLVERSTY<br>OF LONDON                                                                                                    | Home   My questions   <b>Q</b> Search                                                                                  |          |
|----------------------------------------------------------------------------------------------------|----------------------------------------------------------------------------------------------------|----------|
| I would like info                                                                                                    | ormation about IT support                                                                                              | 🖨 Print  |
| You can find handy information including IT gut     Connecting to Wi-Fi     Accessing your email account     Downloading free Software     If Essentials     Frequently Asked Ouestions     Contact and Live help details | ides, details of how to connect to Wi-Fi, access your email account and frequently asked questions on the links below. | Views: 2 |
| If you need support with IT issues, the IT Service<br>Email: itservicedesk@rhul.ac.uk<br>Telephone: 0378, 41, 4321<br>Visit in person: IT Support Office                                                                  | es team here to help and can be contacted using the details below.                                                     |          |

### Ask a question

Through the homepage, you'll be able to submit a question – if there is something you can't find the answer to through articles on the site. You'll find the button to submit a question just after the icons, towards the bottom of the page:

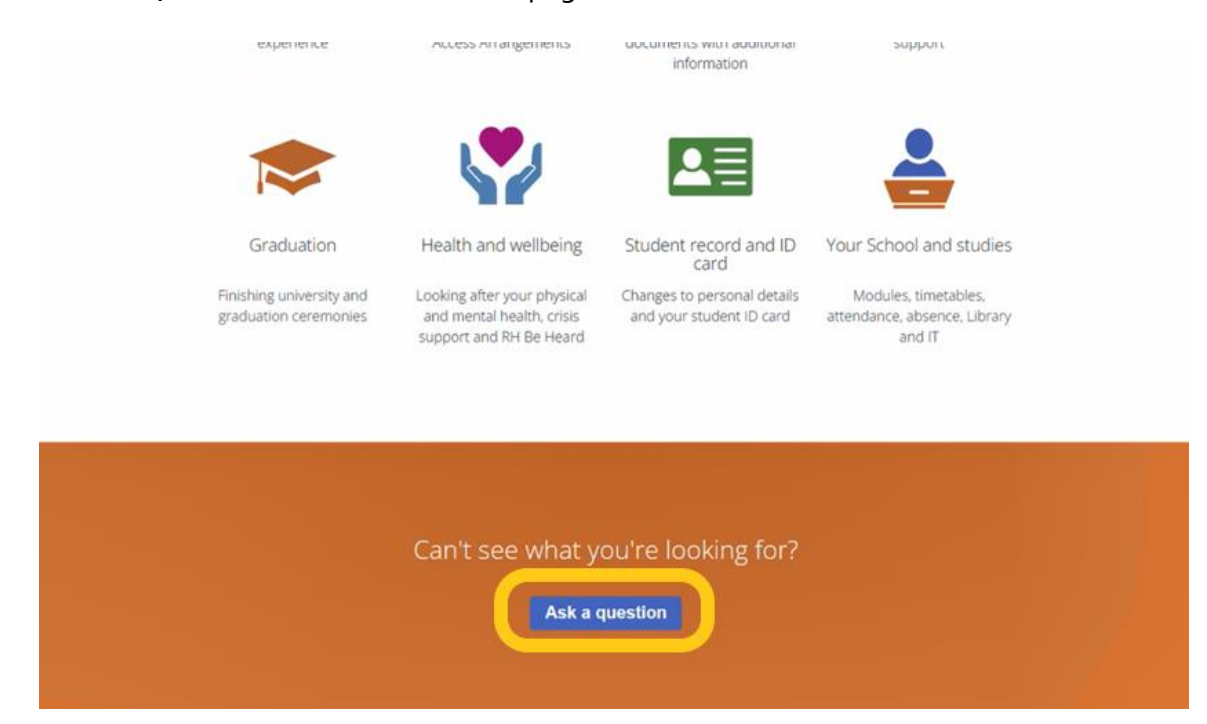

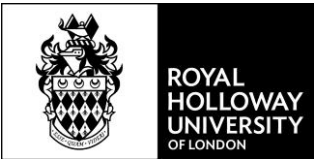

The form to submit a question will look like this:

| Home > My questions > Ask a Question                                                                                               |   |
|----------------------------------------------------------------------------------------------------|---|
|                                                                                                    |   |
| Ask a Question                                                                                                    |   |
| Let us know why you're getting in touch? *                                                                                         |   |
| Form needs completing                                                                                                    |   |
| Please provide more details. *                                                                                                    |   |
| I have a form from my Dad's pension provider that needs to be completed by the Liniversity to confirm I'm a full-time student      |   |
|                                                                                                    | h |
| Help us to route your query to the right place<br>Select a topic *                                                                 |   |
| Document and letter requests                                                                                                    | ~ |
| Tell us what you need help with                                                                                                    |   |
| During your studies                                                                                                    | ~ |
| Can you give us more details                                                                                                    |   |
|                                                                                                    | ~ |
|                                                                                                    |   |
|                                                                                                    |   |
| Attach a File                                                                                                    |   |
| CHOOSE HIRE 3 Sample Form por<br>The maximum file upload is 20MB                                                                   |   |
| The following file types are allowed: xisk, xis, doc, dock, ppt, pptv, txt, pdf, csv, pps, zip, rar, xmi, rtf, log, xps, jpeg, jpg |   |

You'll also find a link to 'My Questions' on the homepage, where you'll be able to manage your own queries submitted through Ask Royal Holloway:

| RETAIL<br>MOLECHNOT<br>DE COLONIO                                   | Home My questions 1 Q Search 1                                                         |
|---------------------------------------------------------------------|----------------------------------------------------------------------------------------|
| Servi<br>Ask Royal Holloway will be unavailable between 23:00 - 024 | ke Announcement<br>-00 on Friday 02nd February 2024 while we make some urgent updates. |
| Ask Roy                                                             | ral Holloway<br>can we help?                                                           |
| Type to search Ask Royal Holloway here                              | ٩                                                                                      |
|                                                                     |                                                                                        |

Support and services

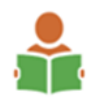

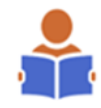

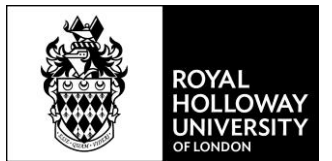

In 'My Questions' you'll find a list of the queries you've submitted, and be able to track the progress of any queries that are still open:

| ROYAL<br>HOLLOWAY                                                                                                    |                                                                                                    |                                 | <b>↑</b> +          | iome   My questions   4                 | <b>Q</b> Search                                                                     |  |  |  |
|----------------------------------------------------------------------------------------------------|----------------------------------------------------------------------------------------------------|---------------------------------|---------------------|-----------------------------------------|-------------------------------------------------------------------------------------|--|--|--|
| Home > My questions                                                                                                    |                                                                                                    |                                 |                     |                                         |                                                                                     |  |  |  |
| Hello,                                                                                                    |                                                                                                    |                                 |                     |                                         |                                                                                     |  |  |  |
| You can view a summary of all the questions you have submitted here and track the progress of any open questions                                                                   |                                                                                                    |                                 |                     |                                         |                                                                                     |  |  |  |
| How to use this page                                                                                                    |                                                                                                    |                                 |                     |                                         |                                                                                     |  |  |  |
| You can view a summary of all the questions you have submitted here, including ones that have been answered (closed) and ones that are in progress (open).                         |                                                                                                    |                                 |                     |                                         |                                                                                     |  |  |  |
| You can track the progress of your questions, and if you click a question in the table below, you can view more details including<br>updates and requests for further information. |                                                                                                    |                                 |                     |                                         |                                                                                     |  |  |  |
| If you need to add fu<br>use the Add Comme                                                                                                    | f you need to add further information to help us answer your question, you can use the Add Comment button. You can also<br>use the Add Comment button if you need to share an update with us on your enquiry. |                                 |                     |                                         |                                                                                     |  |  |  |
| C G<br>Open<br>questions                                                                                                    | Que vait fure deta                                                                                                    | istions (<br>ing<br>her<br>vils | Closed<br>questions |                                         |                                                                                     |  |  |  |
|                                                                                                    |                                                                                                    |                                 |                     |                                         | Search Q                                                                            |  |  |  |
| Question                                                                                                    | Case number                                                                                                    | Created on 🕈                    | Resolved on         | Assigned to                             | Status                                                                              |  |  |  |
| Form needs completing                                                                                                    | CASE-02164-<br>J9B4X6                                                                                                    | 21-01-2024<br>8-23 PM           |                     | # Portals-EMS - student portal -<br>UAT | Submitted                                                                           |  |  |  |
| Flat keys                                                                                                    | CASE-02139-<br>J5Q7Q3                                                                                                    | 15-01-2024<br>1:27 PM           | 15-01-2024 1:27 PM  | # SVC_EMS_UAT_AUTOMATION                | Referred to team who will<br>contact you by email,<br>updates won't appear<br>here. |  |  |  |
| Accommodation                                                                                                    | CASE-02137-                                                                                                    | 15-01-2024                      |                     | # Portals-EMS - student portal -        | Cancelled by you                                                                    |  |  |  |

If you find an answer to your query, you can cancel the one you've submitted. You will see a blue 'cancel' button when you click on the details for any particular query:

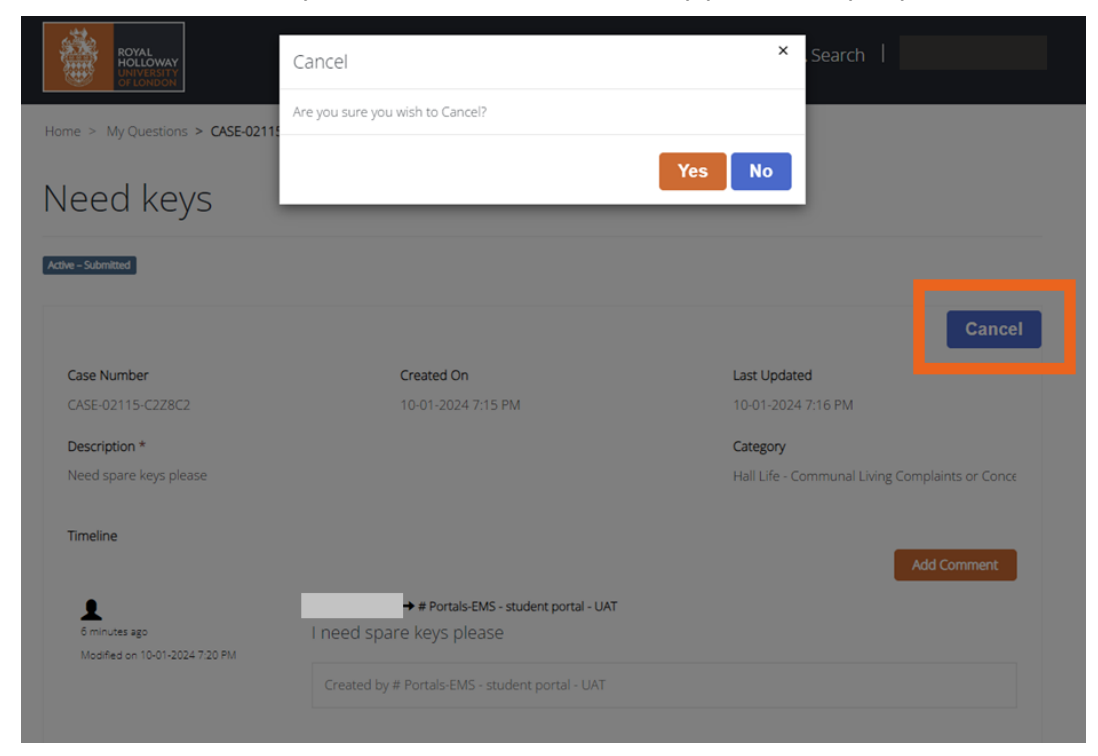